## Leiðbeiningar um val á áföngum í INNU

1. Fyrst þarf að skrá sig inn á INNU (nýju INNUNA) og smella á hnappinn *VAL* 

| OINNA Stundatafla Áfangar | Námið                                                      |                |
|---------------------------|------------------------------------------------------------|----------------|
| 🙁 Forföll kennara 🛛 🕛     | 👤 Nýjar fjarvistir 💦 👌                                     | VAL >          |
|                           | 🗩 Tilkynningar 🛛 🕤 🗸                                       | NÁMSGAGNALISTI |
| Stundatafla               | окт Hildur Halldórsdóttir<br>12 Q. Skólahjúkrun í Mí       |                |
| 08:10<br>09:10            | okt Hildur Halldórsdóttir<br>10 Q. Rannsóknin Ungt fólk    | HEIMAVINNA     |
| 09:10 10:10               | NKT Hildur Halldórsdóttir<br>10 Q Fundur í foreldraráði MÍ |                |
| 10:30 11:30               | 🌇 Áfangar 🗸 🗸                                              |                |

2. Þá opnast fyrir neðan VALIÐ hnappur með önninni sem velja á áfanga á. Smella þarf á önnina.

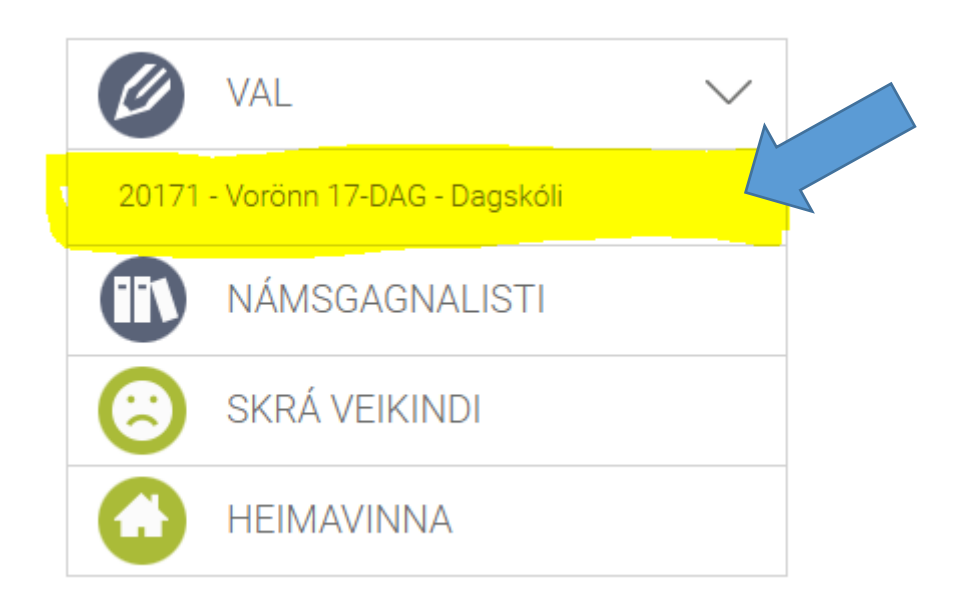

## 3. Þá opnast tveir tómar kassar. Annar er merktur AÐALVAL og hinn er merktur VARAVAL. Fyrir neðan kassana er langur listi fyrir neðan.

|                    | <b>VA</b> Stundatafla Áfangar Námið        |                          | 157                | H.T. 🚯 💁 🔔 🗠            | Ó                     |
|--------------------|--------------------------------------------|--------------------------|--------------------|-------------------------|-----------------------|
| 🖉 Val 20           | )171                                       |                          |                    |                         | θ                     |
| Aðalval            |                                            | Varaval - Fjöldi áfanga  | í varavali á að ve | era mest 0              |                       |
|                    |                                            |                          |                    |                         |                       |
|                    |                                            |                          |                    |                         |                       |
|                    |                                            |                          |                    |                         |                       |
|                    |                                            |                          |                    |                         |                       |
|                    |                                            |                          |                    |                         |                       |
| Fjöldi eininga í a | aðalvali: 0 Fjöldi kennslustunda á viku: 0 | Fjöldi eininga í varaval | ): O               | Opna námsferil Vista va |                       |
| Sláðu inn heiti a  | áfanga                                     |                          |                    |                         |                       |
| Áfangi             | Heiti                                      | Einingar Þrep            | Tímar á viku       | Undanfarar              |                       |
| AFV1124            | Alfameðferð og vinnsla                     | 2                        | 4                  |                         |                       |
| AVV2036            | Aflvélavirkjun                             | 3                        | 4                  |                         | — Skrolla barf        |
| CNC1036            | Tölvustýrðar vélar                         | 3                        | 4                  |                         |                       |
| DAN1036            | DAN 1036                                   | 3                        | 4                  | DANIAOC                 | — niður               |
| DANE16K05          | DAN2036                                    | 3                        | 4                  | DAN 1036                |                       |
| DANSI SKUS         | Danekt mál og eamfálag                     | 5 2                      |                    |                         | — 🔰 🔰 til að sjá alla |
| EDI 1136           | Fàlisfræði                                 | 3                        |                    |                         | — i i i               |
| EDL 1130           | E01316201                                  | 3                        | 4                  | EDI 1036                | — latanga             |
|                    |                                            | 5 0                      |                    |                         |                       |
| EDLI2AF05          | Atlfræði og ljósgeislar                    | 5 Z                      | 4                  | STÆRZGNU5, VISV2VVU3    |                       |

4. Til þess að velja áfanga þarf að smella á áfangaheiti (línuna með áfanganum) einu sinni og þá birtist áfanginn í AÐALVALSGLUGGANUM.

| 💋 Val 20171                  |                                |                                                     |                | i         |
|------------------------------|--------------------------------|-----------------------------------------------------|----------------|-----------|
| Aðalval                      |                                | Varaval - Fjöldi áfanga í varavali á að vera mest 0 |                |           |
| 1. DANS2BF05                 | 2.þrep 5ein 🔀                  |                                                     |                |           |
|                              |                                |                                                     |                |           |
|                              |                                |                                                     |                |           |
|                              |                                |                                                     |                |           |
|                              |                                |                                                     |                |           |
|                              |                                |                                                     |                |           |
| Fjöldi eininga í aðalvali: 5 | Fjöldi kennslustunda á viku: 4 | Fjöldi eininga í varavali: 0                        | Opna námsferil | Vista val |

## 5. Mikilvægt er að nemendur velji tvo áfanga í varaval. Það er gert með því að skrá áfangann fyrst í AÐALVAL og draga áfangann yfir í kassann VARAVAL.

6. Þegar búið er að velja alla áfanga er mikilvægt að VISTA VAL.

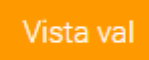